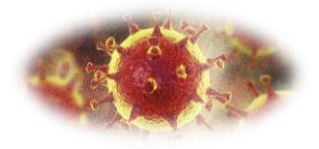

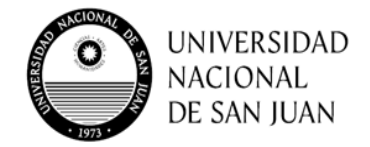

## INGRESO AL CAMPUS VIRTUAL DE LA UNSJ

- 1- Abrir el navegador web que utilice frecuentemente (Google Chrome, Internet Explorer, Firefox, etc).
- 2- En la barra de direcciones escribe <u>https://campusvirtual.unsj.edu.ar/</u> y presione la tecla **Enter** de su teclado.

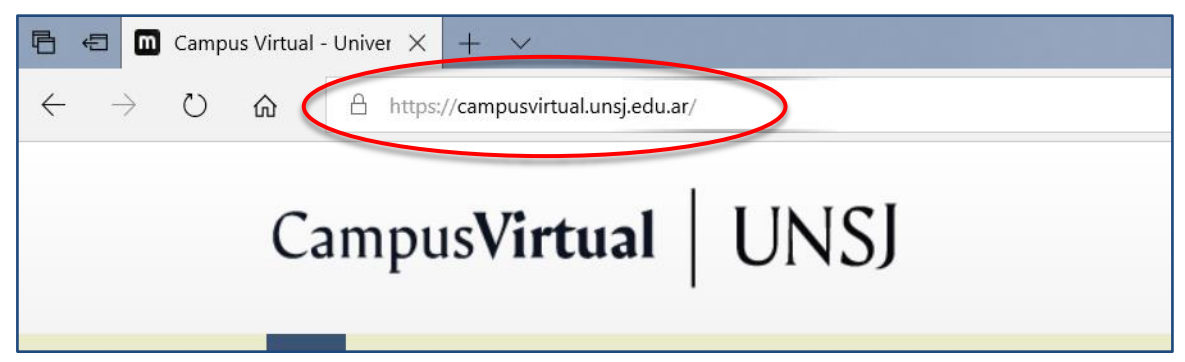

3- Al ingresar se verá una página de bienvenida como la siguiente:

| □     Campus Virtual - Univer ×     +     ✓       ←     →     O     https://campusvirtual.unsj.edu.ar/login/                                                                    | - 0 ×<br>□ ☆ 牟 & ピ …                                                                                                    |
|----------------------------------------------------------------------------------------------------|----------------------------------------------------------------------------------------------------|
| Campus <b>Virtual</b> UNSJ                                                                                                    |                                                                                                    |
| Recorder nombre de usuario Centracto Recorder Centracto Recorder nombre de usuario Recorder nombre de usuario Centraseña Centraseña Centraseña Centraseña Centraseña Centraseña | Registrarse como usuario<br>Para acceder a cata piglina debe crear una cuenta primero.<br>Ctermano cuenta<br>En esta sección colocar Nombre de<br>usuario y contraseña proporcionado |
| Las "Cooles" deben estar habilitadas en su navegador @<br>Agunos cursos permiten el acceso de invitados<br>Intera como invitado                                                 | ntos I de la 1000 Denvello legal Marc 201 Ens San<br>ama - CARL/MIZCINI Febluon - <u>1.4 1201 6.202000</u> - E C O O O O O O O O O O O O O O O O O O                                 |

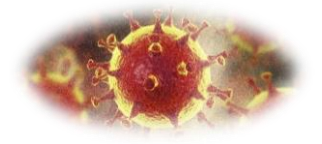

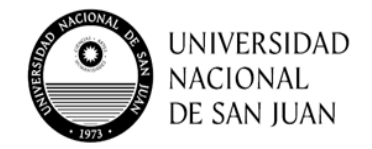

✓ El Nombre de usuario y Contraseña por defecto es su DNI sin espacios y sin puntos.

Luego de ingresar por primera vez al campus virtual, se podrá modificar la contraseña por defecto si se prefiere.

- 4- Si todo salió bien verá la página de su área personal, con la lista de cursos que tiene disponibles.
- 5- Para seleccionar un curso específico y visualizar su contenido, hacer clic sobre la imagen del mismo.

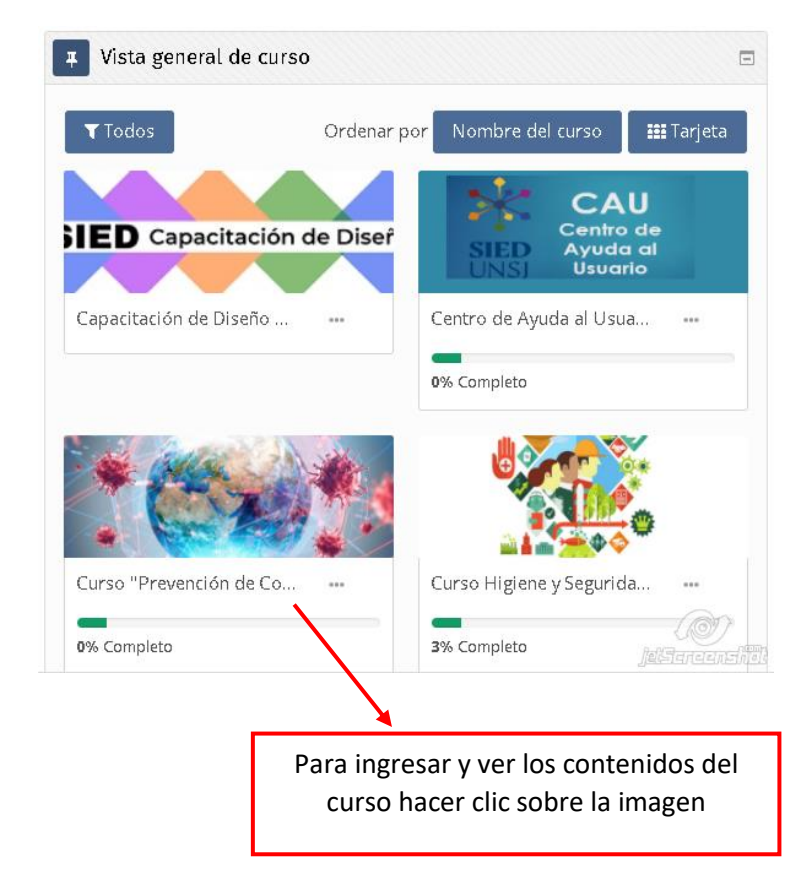

6- Luego aparecerán cada tema enumerados, donde deberán ingresar a la los archivos, luego de leer los documentos cargados en todos los módulos, deberá rendir una evaluación final integradora.